Saop – KPD – Masovna promjena podataka na artiklima

Datum 16.6.2025.

0

3

Verzija 2025.04.001

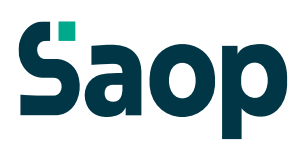

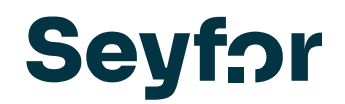

### Uđite u šifrarnik artikala, te odaberite ikonu uvoz podataka;

| Saop Šifrarnici - TESTNO PODUZEĆE D.O.O. |                   |         |              | – 🗆 X              |
|------------------------------------------|-------------------|---------|--------------|--------------------|
| Artikli                                  |                   |         | Į            | 🛅 🗙 🗟 🔮 🛐 🕅 🌧 👘    |
| Tip artikla 📃 💌                          | Bar kod           | Aktivni | 🔲 Neaktivni  | Naziv bez razmaka  |
| Naziv                                    |                   | Q 50 📑  | 🔽 Sortiranje | 🗆 Svi zapisi 👔 🖀 🖉 |
| Knjižna grupa 🗨                          | Tip 💌             | % MC    | •            | ★                  |
| Svojstva po mjeri BOJA 💌                 | 🔚 Intrastat kon 🔚 | Ya Ya   | Fil          |                    |
|                                          |                   |         |              |                    |

|    |                        |                             |        | -        | _ |   | ] | $\times$ |  |  |
|----|------------------------|-----------------------------|--------|----------|---|---|---|----------|--|--|
|    | I                      | $\mathbf{\dot{\mathbf{x}}}$ |        | <b>≙</b> | 9 | R | 8 | •        |  |  |
| ni | ni 🗍 Naziv bez razmaka |                             |        |          |   |   |   |          |  |  |
| e  |                        | □ s                         | vi zap | oisi     | 1 | ľ | Ľ | Ø        |  |  |

Odaberite opciju Promjena podataka na artiklima;

| Uvoz iz šifrarnika                                             |
|----------------------------------------------------------------|
| Uvoz iz tekstualnih datoteka                                   |
| Promjena minimalne PC                                          |
| Kopiranje artikala                                             |
| Izmjena konta na artiklima                                     |
| Artikli – dodatna svojstva po mjeri: Uvoz atributa             |
| Artikli – dodatna svojstva po mjeri: Uvoz vrijednosti atributa |
| Uvoz - Ekološka davanja                                        |
| Uvoz artikla - napredni način                                  |
| Uvoz - Serije artikala                                         |
| Promjena podataka na artiklima                                 |

• Ukoliko Vam je ova funkcija siva, molimo Vas da otvorite CRM zahtjev za uređivanje sigurnosnog sistema, sa popisom operatera kojima želite da dodijelimo tu funkciju

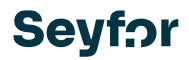

Otvara Vam se slijedeći prozor za pripremu željenih filtera;

| 😫 Saop Artikli - TESTNO F     | ODUZEĆE D.O.O. |          | _    |      | $\times$ |
|-------------------------------|----------------|----------|------|------|----------|
| Promjena podataka na          | artiklima      |          |      | *    |          |
| Filter za odabir artikala     |                |          |      |      |          |
| Filter <u>i</u> <root></root> |                |          |      |      |          |
| pritisni gumb da dodaš r      | iov uvjet      |          |      |      |          |
|                               |                |          |      |      |          |
|                               |                |          |      |      |          |
|                               |                |          |      |      |          |
|                               |                |          |      |      |          |
|                               |                |          |      |      |          |
|                               |                |          |      |      |          |
|                               |                |          |      |      |          |
|                               |                |          |      |      |          |
|                               |                |          |      |      |          |
|                               |                |          |      |      | _        |
|                               | Natrag         | Naprijed | Odus | tani |          |

Kolikom na Filter, birate želite li dodati uvjeti ili grupu uvjeta. Svako od polja je interaktivno i možete ga prilagođavati svojim potrebama;

| Saop Artikli - TESTNO PODUZEĆE E | 0.0.0.                     |          | - [     | ]        | $\times$ |
|----------------------------------|----------------------------|----------|---------|----------|----------|
| Promjena podataka na artiklima   |                            |          |         | <b>\</b> |          |
| Filter za odabir artikala        |                            |          |         |          |          |
| Filter į <root></root>           | <pre>xprazno&gt; xt </pre> |          |         |          |          |
| Na                               | trag                       | Naprijed | Odustan | i        |          |
| Skrbnik 002                      |                            |          |         | -        |          |

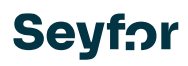

# Na polju uvjeta imate slijedeće opcije;

# I. stupac

| Šifra artikla             | Razred                 | Visina (Z)            | Grupa popusta     |                 |
|---------------------------|------------------------|-----------------------|-------------------|-----------------|
| Naziv artikla (dio 1 i 2) | Dobavljač              | Tehnološki postupak   | Grupa popusta 2   |                 |
| Skraćeni naziv            | Konsignant             | Bez zavisnih troškova | Grupa popusta 3   |                 |
| Bar kod                   | Proizvođač             | Zavisni troškovi      | Grupa popusta 4   |                 |
| Jedinica mjere            | Knjižna grupa          | % PC                  | Grupa popusta 5   | Unio            |
| Тір                       | Šifra za usporedbu     | % MC                  | Naziv za pretragu | Vrijeme unosa   |
| Grupa                     | Povezana šifra artikla | Prioritet             | Serija            | Mijenjao        |
| Klasifikacija             | Masa u kg              | Porijeklo             | Grupa provizija   | Vrijeme izmjene |
| Aktivnost                 | Volumen u m3           | Kalo                  | Status            | Mjesto troška   |
| U uporabi                 | Masa u g/m2            | Trošarina             | Web - objava      | Nositelj troška |
| Stopa PDV                 | Dužina (X)             | Konverter trošarine   | Web - datum       | Knjiga RN       |
| Tarifna oznaka            | Širina (Y)             | Odjel                 | Oznaka I-RA       | Šifra KPD       |

### II. stupac

| =                  | je isto                 |         |              |
|--------------------|-------------------------|---------|--------------|
| ≠                  | nije isto               |         |              |
| <                  | je manje od             |         |              |
| ≼                  | je manje ili jednako od |         |              |
| >                  | je veće od              |         |              |
| ≽                  | je veće ili jednako od  |         |              |
| A%C                | je slično kao           | $\odot$ | je prazno    |
| 8 <mark>%</mark> C | nije slično             | ٠       | nije prazno  |
| RBC                | sadrži                  | Δ       | je između    |
| R <mark>C</mark> B | ne sadrži               | ۵       | nije između  |
| A BC               | počinje sa              | •)      | je u grupi   |
| AB <mark>C</mark>  | završava se sa          | •)      | nije u grupi |
|                    |                         |         |              |
|                    | III. stupac             |         |              |

Unosite ručno željene podatke koji odgovaraju prethodno odabranim poljima

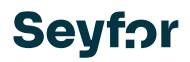

Npr.

| Saop Artikli - TESTNO P       | ODUZEĆE D.O.O. |          | _     | $\Box$ $\times$ |
|-------------------------------|----------------|----------|-------|-----------------|
| Promjena podataka na          | artiklima      |          |       | 🔶 🙀 🖻           |
| Filter za odabir artikala     |                |          |       |                 |
| Filter <u>i</u> <root></root> | aš nov uvjet   |          |       |                 |
|                               | Natrag         | Naprijed | Odust | tani            |

\*moguće je dodati više filtera – pritisni gumb da dodaš nov uvjet.

\*Osim navedenih opcija moguće je i masovno popuniti šifre KPD-a bez upotrebe filtera pri čemu će se prikazati cijeli šifrarnik artikala.

Prema niže opisanom postupku moguće je ukloniti kvačice za one artikle kojima ne želite dodavanje/promjenu KPD-a.

Program pripremi popis artikala koji ispunjavaju moje uvjete;

| s  | aop A  | rtikli - TESTNO POI     | DUZEĆE D.O.O. —                |    |
|----|--------|-------------------------|--------------------------------|----|
| on | njena  | podataka na ar          | tiklima                        | *  |
| ab | lica o | dabranih artikala       |                                |    |
|    |        | Šifra artikla           | Naziv artikla                  |    |
| 8  | = 🗹    | =                       | =                              |    |
| Þ  | ~      | 000000000009            | Sjekira                        |    |
|    | ~      | 000000000010            | Pila za siporex PROFI PLUS     |    |
|    | ~      | 000000000011            | Profesionalni stolarski čekić  |    |
|    | ~      | 000000000012            | Kliješta za rezanje žice       |    |
|    | ~      | 000000000016            | Gin sax 1I                     |    |
|    | ~      | 000000000017            | Voćni set 3/1 660g.bor-med     |    |
|    | ~      | 00000000018             | Malibu 0,7I                    |    |
|    | ~      | 000000000019            | Borovnica liker 11 22%         |    |
|    | ~      | 000000000020            | Jegermeister 11                |    |
|    | ~      | 000000000021            | Pivo Zlatorog lim.0,50L        |    |
|    | ~      | 000000000022<br>1 od 76 | Pivo karlovačko twist.off.0.25 | Þ  |
|    |        |                         | Natrag Naprijed Odusta         | ni |

Ukoliko nam neki od artikala ne odgovara tom KPD-u koji želim dodijeliti ostalima, u prvom stupcu isključimo kvačicu;

| 2 | S   | iaop A | rtikli - TESTNO PO     | —                              |     | $\times$ |         |  |  |  |  |  |  |  |  |
|---|-----|--------|------------------------|--------------------------------|-----|----------|---------|--|--|--|--|--|--|--|--|
| Ρ | ron | njena  | podataka na a          | rtiklima                       |     |          | 🔶 🖻     |  |  |  |  |  |  |  |  |
|   | Tab | lica o | dabranih artikala      |                                |     |          |         |  |  |  |  |  |  |  |  |
| [ |     |        | Šifra artikla          | Naziv artikla                  |     |          | <b></b> |  |  |  |  |  |  |  |  |
|   | 8   | = 🗹    | =                      | =                              | =   |          |         |  |  |  |  |  |  |  |  |
| ľ |     | ~      | 000000000009           | Sjekira                        |     |          |         |  |  |  |  |  |  |  |  |
|   |     |        | 0000000000010          | Pila za siporex PROFI PLUS     |     |          |         |  |  |  |  |  |  |  |  |
|   |     | ~      | 000000000011           | Profesionalni stolarski čekić  |     |          |         |  |  |  |  |  |  |  |  |
|   | I   |        | 000000000012           | Kliješta za rezanje žice       |     |          |         |  |  |  |  |  |  |  |  |
|   |     | ~      | 000000000016           | Gin sax 1I                     |     |          |         |  |  |  |  |  |  |  |  |
|   |     | ~      | 00000000017            | Voćni set 3/1 660g.bor-med     |     |          |         |  |  |  |  |  |  |  |  |
|   |     | ✓      | 00000000018            | Malibu 0,7I                    |     |          |         |  |  |  |  |  |  |  |  |
|   |     | ✓      | 000000000019           | Borovnica liker 11 22%         |     |          |         |  |  |  |  |  |  |  |  |
|   |     | ✓      | 000000000020           | Jegermeister 11                |     |          |         |  |  |  |  |  |  |  |  |
|   |     | ✓      | 000000000021           | Pivo Zlatorog lim.0,50L        |     |          |         |  |  |  |  |  |  |  |  |
|   |     |        | 00000000022<br>4 od 76 | Pivo karlovačko twist off 0.25 |     |          | •       |  |  |  |  |  |  |  |  |
|   |     |        |                        | Natrag Naprijed                | Odu | stani    |         |  |  |  |  |  |  |  |  |

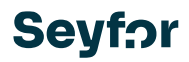

U idućem koraku potrebno je odabrati podatak koji želimo izmijeniti ili dodati na odabranim artiklima;

| Saop Artikli - TESTNO PODUZEĆE D.O.O. | _      |    | $\times$ |
|---------------------------------------|--------|----|----------|
| Promjena podataka na artiklima        |        | 2  |          |
| Odabir podataka za promjenu           |        |    |          |
|                                       |        |    |          |
|                                       |        |    |          |
|                                       |        |    |          |
|                                       |        |    |          |
|                                       |        |    |          |
|                                       |        |    |          |
| Šifra KPD 👻                           |        |    | -        |
|                                       |        |    |          |
|                                       |        |    |          |
|                                       |        |    |          |
|                                       |        |    |          |
|                                       |        |    |          |
| Natrag Naprijed                       | Odusta | ni |          |

# Ukoliko ne znamo unaprijed šifru, moguće je pretraživati i po nazivima;

| S Saop Artikli - TE | STN  | O PODUZEĆE D.O.O.       |                              |                         | —                      |           | $\times$ |              |             |                  |          | 10.                                                                                                    | -          | 1.1       |      |
|---------------------|------|-------------------------|------------------------------|-------------------------|------------------------|-----------|----------|--------------|-------------|------------------|----------|----------------------------------------------------------------------------------------------------|------------|-----------|------|
| Promjena podata     | ika  | na artiklima            |                              |                         |                        |           | *        | 2            |             |                  |          |                                                                                                    |            |           |      |
| Odabir podataka     | za   | promienu                |                              |                         |                        |           |          |              |             |                  |          |                                                                                                    |            |           |      |
| oddon poddaac       | 20   | pronjena                |                              |                         |                        |           |          |              | and spec    | - Stephene       | 100      | 1.1.1.1.1.1                                                                                                    | 100        |           |      |
|                     |      |                         |                              |                         |                        |           |          | 1.0          |             | 10               |          |                                                                                                    |            |           |      |
|                     |      |                         |                              |                         |                        |           |          | 1.00         |             |                  | - 8-     |                                                                                                    |            |           |      |
|                     |      |                         |                              |                         |                        |           |          | 1.00         |             | 10               |          |                                                                                                    |            |           |      |
|                     |      |                         |                              |                         |                        |           |          |              |             | _                | - 6-     | - C                                                                                                    |            |           |      |
|                     |      |                         |                              |                         |                        |           |          | 1.00         |             |                  |          |                                                                                                    |            |           |      |
|                     |      |                         |                              |                         |                        |           |          | 100          |             | - 5              | -8-      | - C                                                                                                    |            |           |      |
|                     |      |                         |                              |                         |                        |           |          | 100          |             |                  | - 21     | - Carlor - Carlor - C |            |           |      |
|                     |      |                         |                              |                         |                        |           |          |              |             | - 5              | -8-      | - C                                                                                                    |            |           |      |
|                     | čæ   | - KDD                   |                              |                         | a lati                 |           |          |              |             |                  | - 6-     |                                                                                                    | _          |           |      |
|                     | SIII | d NPD                   |                              |                         | didti                  |           |          |              |             |                  |          |                                                                                                    |            |           |      |
|                     | S    | Saon                    |                              |                         |                        |           |          |              |             |                  |          |                                                                                                    | _          |           | ×    |
|                     |      |                         |                              |                         |                        |           |          |              |             |                  |          |                                                                                                    |            |           |      |
|                     |      | Klasifikacija proizvodo | ov po dejavno                | ostih                   |                        |           |          |              |             |                  |          |                                                                                                    |            |           |      |
|                     |      | Dretraživanje alati     |                              |                         |                        |           | 1        |              |             |                  |          |                                                                                                    |            |           |      |
|                     |      |                         |                              |                         |                        |           |          |              |             |                  |          |                                                                                                    |            |           |      |
|                     |      | Šifra potpuna 🛛 🖾       | Naziv                        |                         |                        |           |          |              |             |                  |          |                                                                                                    | (          | 🝸 Šifra 🛛 | 7    |
|                     | 8    | noc alati               | ∎c alati                     |                         |                        |           |          |              |             |                  |          |                                                                                                    |            | #∎⊂ ala   | ti   |
|                     | Þ    | C16.28.11               | Alati, tijela i dr           | ršci alata, tije        | la i dršci za n        | netle i   | četke, b | olokovi za p | oroizvodnju | lula za pušenje, | kalupi z | a cipele i čiz                                                                                                    | me, od drv | a 162811  |      |
| Skrbnik             |      | G47.52.07               | Usluge trgovir               | ne na malo ri           | učnim alatim           | a         |          |              |             |                  |          |                                                                                                    |            | 475207    |      |
|                     |      |                         |                              |                         |                        |           |          |              |             |                  |          |                                                                                                    |            |           |      |
|                     |      |                         |                              |                         |                        |           |          |              |             |                  |          |                                                                                                    |            |           |      |
|                     |      |                         |                              |                         |                        |           |          |              |             |                  |          |                                                                                                    |            |           |      |
|                     |      |                         |                              |                         |                        |           |          |              |             |                  |          |                                                                                                    |            |           |      |
|                     |      |                         |                              |                         |                        |           |          |              |             |                  |          |                                                                                                    |            |           |      |
|                     |      |                         |                              |                         |                        |           |          |              |             |                  |          |                                                                                                    |            |           |      |
|                     |      |                         |                              |                         |                        |           |          |              |             |                  |          |                                                                                                    |            |           |      |
|                     |      |                         |                              |                         |                        |           |          |              |             |                  |          |                                                                                                    |            |           |      |
|                     |      |                         |                              |                         |                        |           |          |              |             |                  |          |                                                                                                    |            |           |      |
|                     |      |                         |                              |                         |                        |           |          |              |             |                  |          |                                                                                                    |            |           |      |
|                     |      |                         |                              |                         |                        |           |          |              |             |                  |          |                                                                                                    |            |           |      |
|                     |      |                         |                              |                         | li (Čifra cadrž        | i alati)  | 1        |              |             |                  |          |                                                                                                    |            |           | a di |
|                     | X    | (Sifra potpuna sadrzi   | i alati) III (IN <u>aziv</u> | sadrzi ala <u>ti) i</u> | ii (Sina sa <u>uiz</u> | .i alatij |          |              |             |                  |          |                                                                                                    |            | Prilago   | Jul  |
|                     | ×    | Prikazano je 2 zadetkov | i alati) ili (Naziv          | sadrzi alati) i         |                        |           | )        |              |             |                  |          |                                                                                                    |            | Prilago   | Jul  |
|                     | ×    | Prikazano je 2 zadetkov | ralati) III (Naziv<br>7.     |                         |                        |           | ,        |              |             |                  |          | Odertari.                                                                                                    |            | Prilago   | >u   |

### Po odabiru podatka za promjenu, kliknemo naprijed;

| Saop Artikli - TE | STN  | O PODUZEĆE D.O.O.                                   |                       |               | _                |         | $\times$   | and the second  |                                                                                                    | 12          |          | 1.1                   |            |          |        |
|-------------------|------|-----------------------------------------------------|-----------------------|---------------|------------------|---------|------------|-----------------|----------------------------------------------------------------------------------------------------|-------------|----------|-----------------------|------------|----------|--------|
| Promjena podata   | ka   | na artiklima                                        |                       |               |                  |         | 🙀 🖻        |                 |                                                                                                    |             |          |                       |            |          |        |
| Odabir podataka   | za   | promjenu                                            |                       |               |                  |         |            | 100             | -                                                                                                    |             |          |                       |            |          |        |
|                   |      |                                                     |                       |               |                  |         |            |                 | 1998 - 1998 - 1998 - 1998 - 1998 - 1998 - 1998 - 1998 - 1998 - 1998 - 1998 - 1998 - 1998 - 1998 - 1998 - 1998 - |             | 1        | and the second second | 10000      |          |        |
|                   |      |                                                     |                       |               |                  |         |            | 10              |                                                                                                    |             | <u>-</u> |                       |            |          |        |
|                   |      |                                                     |                       |               |                  |         |            | 1.10            |                                                                                                    |             | <u>-</u> | <u> </u>              |            |          |        |
|                   |      |                                                     |                       |               |                  |         |            |                 |                                                                                                    |             | ÷.,      | -                     |            |          |        |
|                   |      |                                                     |                       |               |                  |         |            | 10 March 10     |                                                                                                    |             | 81       |                       |            |          |        |
|                   |      |                                                     |                       |               |                  |         |            |                 |                                                                                                    |             | 1.1      |                       |            |          |        |
|                   |      |                                                     |                       |               |                  |         |            | 1 m             |                                                                                                    |             |          |                       |            |          |        |
|                   |      |                                                     |                       |               |                  |         |            | 10              | 100                                                                                                    |             |          |                       |            |          |        |
|                   |      |                                                     |                       |               |                  |         |            | 100             |                                                                                                    |             | 1        |                       |            |          |        |
|                   | Šifr | a KPD                                               |                       | -             | alati            |         |            | in the second   |                                                                                                    |             |          |                       |            |          |        |
|                   |      | •                                                   |                       |               |                  |         |            |                 |                                                                                                    |             |          | -                     | -          | _        |        |
|                   | S    | Saop                                                |                       |               |                  |         |            |                 |                                                                                                    |             |          |                       | _          |          | ×      |
|                   | 8    | Pretraživanje alati<br>Šifra potpuna 🍸<br>Roc alati | Naziv<br>#Ic alati    |               |                  |         | ]          |                 |                                                                                                    |             |          |                       | Y          | Šifra 📱  | 0<br>i |
|                   | ⊁    | C16.28.11                                           | Alati, tijela i dršci | alata, tije   | la i dršci za m  | etle i  | četke, blo | kovi za proizvo | dnju lula za pu                                                                                                 | išenje, kal | upi za   | cipele i čizme        | e, od drva | 162811   |        |
| Skrbnik           |      | G47.52.07                                           | Usluge trgovine r     | na malo ru    | učnim alatima    | а       |            |                 |                                                                                                    |             |          |                       |            | 475207   |        |
|                   |      |                                                     |                       |               |                  |         |            |                 |                                                                                                    |             |          |                       |            |          |        |
|                   | ×    | 🔲 ((Šifra potpuna sadrži                            | alati) ili (Naziv sac | drži alati) i | li (Šifra sadrži | alati)) | )          |                 |                                                                                                    |             |          |                       |            | Prilago  | di     |
|                   |      | Prikazano je 2 zadetkov.                            |                       | •             |                  |         |            |                 |                                                                                                    |             |          |                       |            | N        | ►      |
|                   |      |                                                     |                       |               |                  |         |            |                 |                                                                                                    |             | 9        | <u>D</u> dustani      | <u>O</u>   | laberi 🗟 | •      |

Program nam pokaže popis artikala koji će se promijeniti, te za odabranu promjenu što je bilo prije u tom podatku artikla i koji je novi podatak. (u ovom koraku još možete isključiti neki od artikala, ako ste primijetili da ne odgovara KPD-u, isključivanjem kvačice u prvom stupcu.

# Seyf<sub>?</sub>r

### Ukoliko ste zadovoljni pripremljenim, kliknite na izvrši;

| Saop Artikli - TESTNO PODUZEĆE D.O.O. |        |                         |                                |         |         |                   |                  |     |
|---------------------------------------|--------|-------------------------|--------------------------------|---------|---------|-------------------|------------------|-----|
| Pror                                  | njena  | a podataka na art       | iklima                         |         |         |                   |                  | 🔶 🖻 |
| Prik                                  | az sta | arih i novih vrijedno   | osti                           |         |         |                   |                  |     |
|                                       |        | Šifra artikla           | Naziv artikla                  | Bar kod | Jedinic | Šifra KPD (staro) | Šifra KPD (novo) |     |
| 8                                     | = 🛛    | ] =                     | =                              | =       | =       | -                 | =                | ·   |
| •                                     |        | 000000000009            | Sjekira                        |         | kom     |                   | C16.28.11        |     |
|                                       | •      | 000000000011            | Profesionalni stolarski čekić  |         | kom     |                   | C16.28.11        |     |
|                                       | •      | 000000000016            | Gin sax 1I                     |         | kom     |                   | C16.28.11        |     |
|                                       | •      | 000000000017            | Voćni set 3/1 660g.bor-med     |         | kom     |                   | C16.28.11        |     |
|                                       | •      | 000000000018            | Malibu 0,7I                    |         | kom     |                   | C16.28.11        |     |
|                                       | •      | 000000000019            | Borovnica liker 11 22%         |         | kom     |                   | C16.28.11        |     |
|                                       | •      | 000000000020            | Jegermeister 11                |         | kom     |                   | C16.28.11        |     |
|                                       | •      | 000000000021            | Pivo Zlatorog lim.0,50L        |         | kom     |                   | C16.28.11        |     |
|                                       | •      | 000000000022            | Pivo karlovačko twist off 0,25 |         | kom     |                   | C16.28.11        |     |
|                                       | •      | 000000000023            | Pivo heineken 0,33I- boca nep  |         | kom     |                   | C16.28.11        |     |
|                                       |        | 000000000024<br>1 od 74 | Pivo ožujsko 301               |         | I       |                   | C16 28 11        | •   |
|                                       |        |                         |                                | Na      | itrag   | lzvrši            | Odustani         |     |

## Na idućem prozoru potvrdite svoju promjenu;

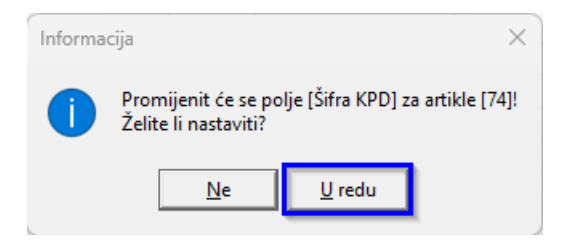

(ako kliknete ne, vratiti će Vas samo na prethodni prozor.)

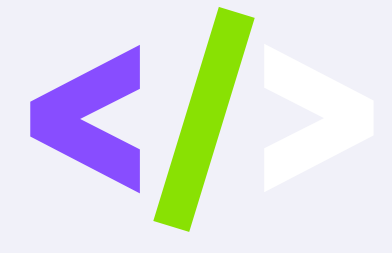

# JUST SOVIE

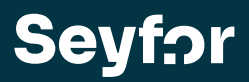

Seyfor Hrvatska d. o. o., Puževa 13, 10 000 Zagreb +385 1 55 59 773, <u>info@seyfor.hr</u>, <u>www.seyfor.com</u>